## 【研修申し込み方法】

## ①鳥取県介護支援専門員連絡協議会ホームページ(https://www.tori-care.jp/)を開く

②研修・セミナーをクリック 鳥取県介護支援専門員連絡協議会

協議会概要 新着情報 会員ページ 研修会案内 研修・セミナー

## ③研修・セミナーのページに入ったら、希望する研修名をクリック

| 2021/06/07<br>研修会を開催いたします。<br>を深めます。                                                                                                    |
|----------------------------------------------------------------------------------------------------|
| 続きを読む                                                                                                    |
|                                                                                                    |
| 04<br>Ferrar                                                                                                    |
| 予約申込                                                                                                    |
| ※は必須項目です<br>やミナーダ、 令和16度 自動中介語を専用目音液体には会                                                                                                    |
|                                                                                                    |
|                                                                                                    |
|                                                                                                    |
|                                                                                                    |
| 所獲申與所名                                                                                                    |
| · · · · · · · · · · · · · · · · · · ·                                                                                                    |
| 電 話 (携带等) =                                                                                                    |
| ×-µ                                                                                                    |
| 会員 の 会員 の 非会員                                                                                                    |
| HADRIGA                                                                                                    |
| 研修・セミナー予約申込【確認】                                                                                                    |
| セミナー名 令和3年度 鳥取県介護支援専門員連絡協議会 研修会                                                                                                    |
| 交郎 東郎                                                                                                    |
| 受講者氏名 鳥取 花子                                                                                                    |
| 受護者 フリガナ トットリーバナコ                                                                                                    |
| 2mm22222                                                                                                    |
| 7.000 100 100 100 100 100 100 100 100 100                                                                                                    |
| ※ 語 (戦場)                                                                                                    |
|                                                                                                    |
| ボニー  ボニー ボニー  ボニー  ボニー ボニー  ボニー ボニー |
| 対象事業所名    希望(物場)    電話(物場)    メール nagataa@tottori-wel.or.jp   会員 会員                                                                                                    |
| 所属事業所名    電 話 (戦場)    電 話 (戦場)    メール nagataa@tottori-wel.or.jp   会員 会員   毎社人材研修センターでの現職 希望しない                                                                                                    |
| 水田学 第300 1000 0000   水田学 第300 1000 0000   電話(電信) 1000 0000   水ール nagata@tottori-wel.or.jp   会員 会員   会員 会員   福祉人材研修センターでの現時 希望しない                                                                                                    |
| 加速等原所名 1000 0000   電 延 (電場)    電 延 (電場)    メール nagataa@tottori-wel.or.jp   会員 会員   毎日    福祉人材研想センターでの現地 希望しない   夏0 送信                                                                                                    |
| ALE / 2001<br>用単単原用名<br>名 廷 (物理)<br>ズール nagata@tottori-wel.or.jp<br>会員 会員<br>福祉人材研修センターでの領題 希望しない<br>度 道度                                                                                                    |
| 加速等系的 1010 1010   加速等系的 2   2 2   2 2   2 2   2 2   2 2   2 2   2 2   2 2   2 2   2 2   2 2   2 2   3 2   3 2   3 2   3 2   3 2   3 2   3 2   3 2   3 2   3 2   3 2   3 3   3 3   4 3   4 3   5 3                                                                                                    |
| 加速等原約 1000 000   加速等原約 1000 000   電話(電信) 1000 000   電話(電信) 200   空話 200   電話(電信) 200   空話 200   電話(電信) 200   空話 200   電話(電信) 200   空話 200   電話(電信) 200   空話 200   電話(電信) 200   電話(電信)                                                                                                    |
|                                                                                                    |

い場合は、申込み出来てない場合が あります。ご注意ください。